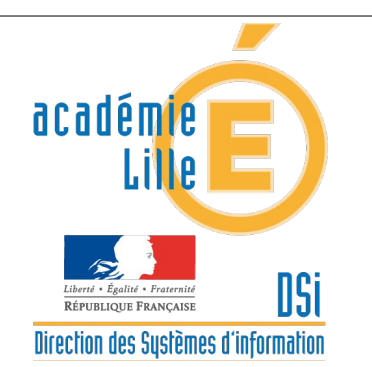

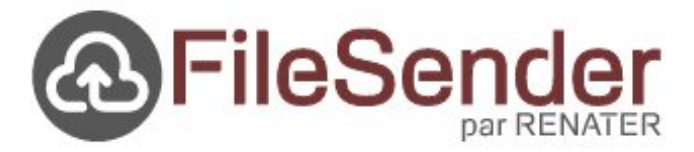

# Notice d'utilisation

L'application WEB intitulée "FileSender " est un service de transfert sécurisé de fichiers volumineux.

Ce service est accessible via le portail EDULINE et propose les fonctionnalités suivantes :

- offrir un accès sécurisé (https) et authentification personnelle
- effectuer un **dépôt simple et rapide** de fichiers à destination d'un ou plusieurs correspondants depuis votre espace
- consulter ses fichiers déposés, les renvoyer à des correspondants, les supprimer
- envoyer une invitation à un correspondant afin que celui-ci dépose un fichier dans votre espace

# Caractéristiques techniques :

- taille maximale de votre espace : 20 Go (comprenant l'ensemble de vos dépôts)
- nombre maximal de fichiers par dépôt : 100
- durée de rétention maximale : 3 semaines (après cette échéance, vos dépôts seront supprimés)
- durée de validité d'une invitation : 30 jours
- nombre maximal de destinataires : 50 adresses électroniques (séparées par une virgule ou pointvirgule)

# <u>Remarques</u> :

Pour bénéficier de toutes les fonctionnalités offertes par FileSender, vous devez posséder un navigateur Internet récent proposant la technologie **HTML5**.

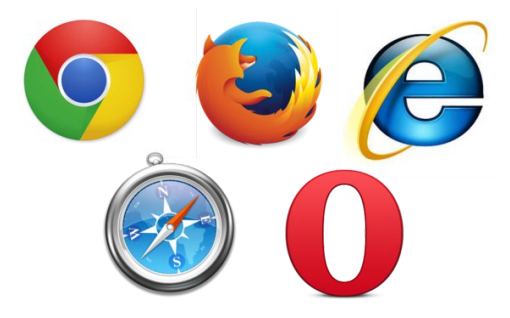

Une version à jour de Firefox ou Chrome pour Windows, Mac OS X ou Linux suffit pour bénéficier de ces fonctionnalités.

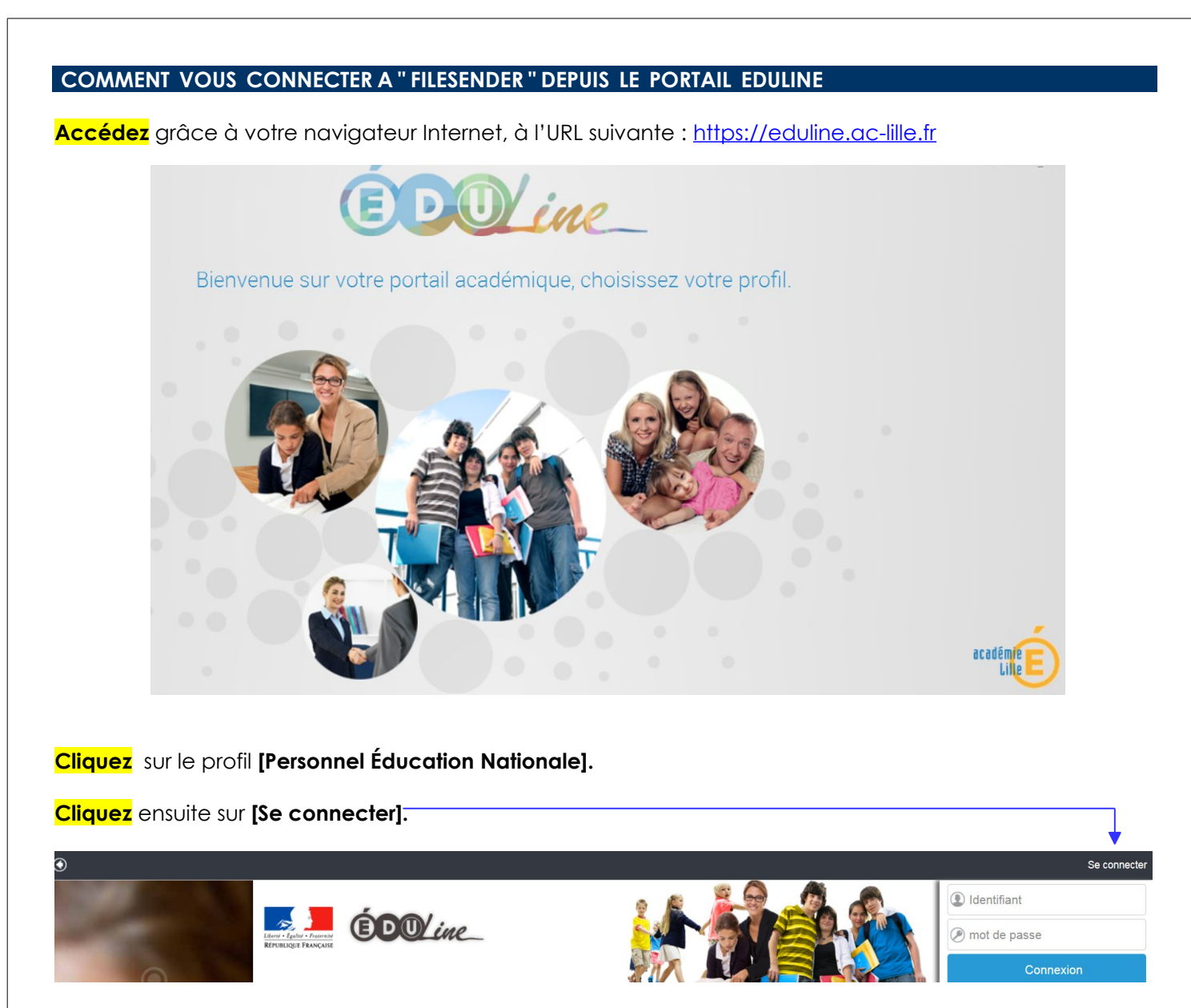

Identifiez-vous avec votre identifiant et mot de passe de votre compte de messagerie académique.

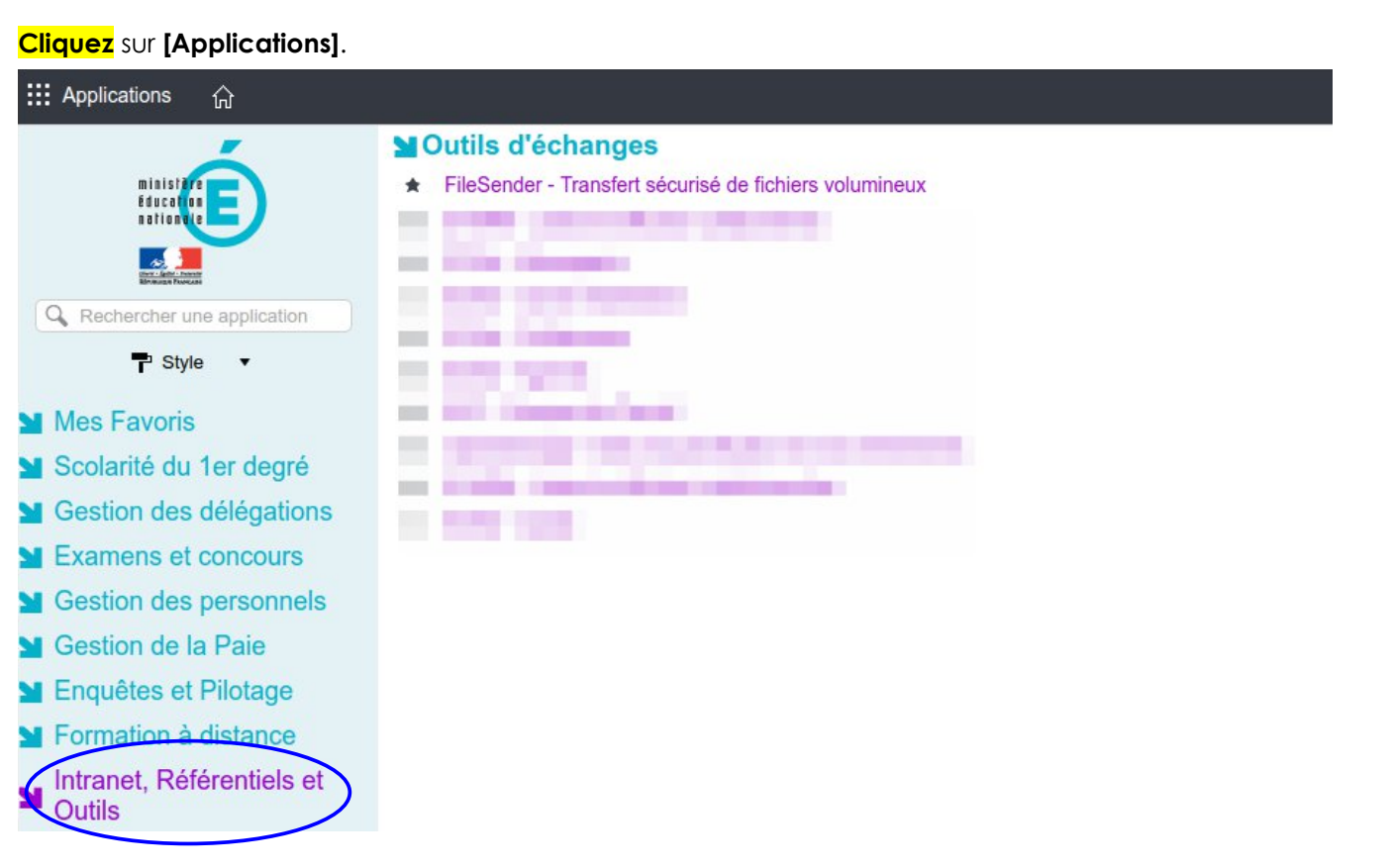

<mark>Cliquez</mark> sur l'intitulé **[Intranet, Référentiels et Outils].** Dans la rubrique **[Outils d'échanges], <mark>cliquez</mark> sur [FileSender - Transfert sécurisé de fichiers volumineux].** 

# Vous accédez à la page d'accueil de FileSender.

Trois fonctionnalités sont disponibles : [Téléverser des fichiers] , [Créer une invitation] ou [Gérer vos dépôts de fichiers]

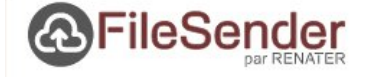

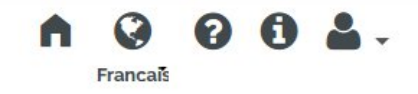

# Transfert sécurisé de fichiers volumineux

Un service développé et hébergé par RENATER pour répondre aux besoins des membres de sa communauté et qui s'appuie sur le logiciel libre FileSender (www.filesender.org).

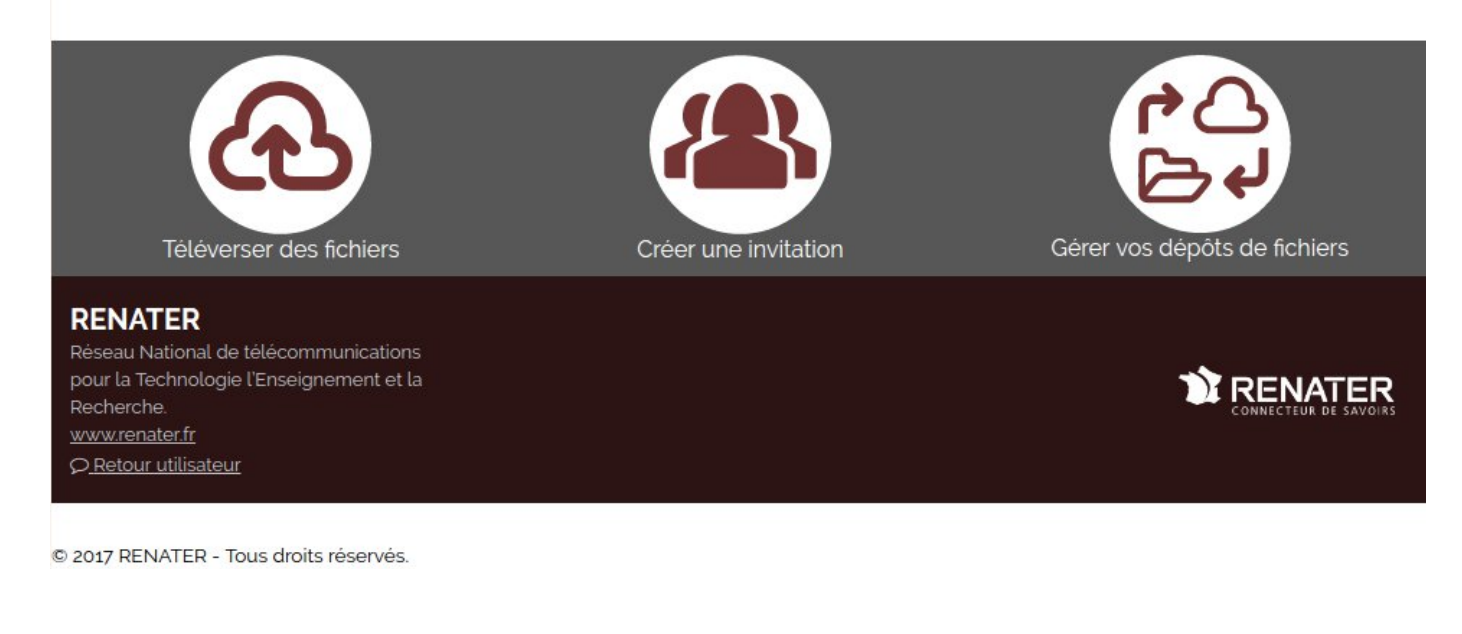

# COMMENT TÉLÉVERSER DES FICHIERS

Une fois connecté à l'application FileSender :

Cliquez sur l'icône [Téléverser des fichiers].

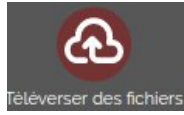

Vous accédez à la page permettant d'envoyer vos documents à partager sur la plate-forme FileSender.

Deux méthodes vous sont proposées, soit :

- Par glisser-déposer depuis votre explorateur de fichiers (Windows, Mac ou Linux)
- Par sélection de fichiers à l'aide du bouton [Sélectionner des fichiers]

|                                       |                                                                                                    | Francais                                                                            |                                                |               |         | • |   |
|---------------------------------------|----------------------------------------------------------------------------------------------------|-------------------------------------------------------------------------------------|------------------------------------------------|---------------|---------|---|---|
| Téléverser o                          | des fichiers Créer une invitation Gérer vos de                                                                                                  | epôts de fichiers                                                                   | 5                                              |               |         |   |   |
|                                       | 0 o sur 20 Go utilisés, 20 Go restants                                                                                                    |                                                                                     |                                                |               |         |   |   |
|                                       | Glisser-déposer vos fichiers ici                                                                                                    |                                                                                     |                                                |               |         |   |   |
| Supprimer tout                        | Sélectionner des fichiers                                                                                                    |                                                                                     |                                                |               |         |   |   |
| De:                                   | Date d'expiration :                                                                                                    |                                                                                     |                                                |               |         |   |   |
| A :                                   | 28/02/2017                                                                                                    |                                                                                     |                                                |               |         |   |   |
| Saisir les adresses des destinataires | Langue des destinata                                                                                                    | aires :                                                                             |                                                |               |         |   |   |
| Sujet (optionnel) :                   | Français                                                                                                    |                                                                                     |                                                |               |         |   | • |
| Message (optionnel) :                 | <ul> <li>Obtenir un lien a</li> <li>Me notifier à cha</li> <li>Me notifier de la</li> <li>M'envoyer un raj</li> <li>M'ajouter aux de</li> </ul> | au lieu d'env<br>aque téléchar<br>i fin du téléve<br>pport à l'expi<br>estinataires | oyer à des<br>gement<br>rsement<br>ration du c | <b>destin</b> | ataires |   |   |
| L                                     | Paramètres avancés                                                                                                    |                                                                                     |                                                |               |         |   |   |

Quelle que soit la méthode utilisée, vous devez obtenir le résultat ci-dessous avec l'ensemble des fichiers sélectionnés dans le cadre supérieur en surbrillance grise.

| ନ୍ତ                     |                                                  |                                                                                                    |                                                                                                    |
|-------------------------|--------------------------------------------------|----------------------------------------------------------------------------------------------------|----------------------------------------------------------------------------------------------------|
| Téléverser des fichiers | Créer une invitation                             | Gérer vos dépôts de fichiers                                                                                 |                                                                                                    |
| 0 o su                  | r 20 Go utilisés, 20 Go                          | restants                                                                                                    |                                                                                                    |
| c                       |                                                  |                                                                                                    | •                                                                                                    |
| D                       |                                                  |                                                                                                    | 0                                                                                                    |
|                         |                                                  |                                                                                                    | 0                                                                                                    |
| Glisse                  | er-déposer vos fich                              | niers ici                                                                                                    |                                                                                                    |
|                         | électionner des fichie                           | Prc                                                                                                    | Nombre de fichiers : 3/10                                                                                                    |
|                         | Télèverser des fichiers<br>0 o su<br>o<br>Glisso | Téléverser des fichiers<br>Créer une invitation<br>0 o sur 20 Go utilisés, 20 Go<br>Glisser-déposer vos fich | Tétéverser des fichiers       Tétéverser des fichiers         0 o sur 20 Go utilisés, 20 Go restants         0         0         Glisser-déposer vos fichiers ici |

Une fois vos fichiers déposés, vous pouvez par le biais de l'interface :

- soit envoyer un courriel à un ou plusieurs correspondants
- soit obtenir un lien d'échange (en rouge gras ci-dessous).

| 14  | /03/2017                                              |   |
|-----|-------------------------------------------------------|---|
| Lan | gue des destinataires :                               |   |
| Fr  | ançais                                                | • |
|     | Obtenir un lien au lieu d'envoyer à des destinataires |   |
| -   | Me notifier à chaque téléchargement                   |   |
|     | Me notifier de la fin du téléversement                |   |
|     | M'envoyer un rapport à l'expiration du dépôt          |   |
|     | M'ajouter aux destinataires                           |   |
|     |                                                       |   |

Paramètres avancés

La première méthode a l'avantage de vous proposer un résumé des destinataires ayant téléchargé votre téléversement et ainsi avoir la possibilité de les relancer durant toute la période de rétention (cf. page 1 - Caractéristiques techniques)

En sélectionnant l'option "Obtenir un lien au lieu d'envoyer à des destinataires", une fenêtre apparaîtra vous indiquant le succès de votre téléversement ainsi que le lien à partager à vos destinataires.

| Su      | iccès                                                                                    |    | × |
|---------|------------------------------------------------------------------------------------------|----|---|
| $\odot$ | Téléversement effectué                                                                   |    |   |
|         | Lien de téléchargement :                                                                 |    |   |
|         | https://filesender.renater.fr/?s=download&token=37377b1a-84f7-3160-1b4a-<br>fc4af1d40fc3 |    |   |
|         |                                                                                          | 1. |   |

# Attention :

La date d'expiration se termine à minuit la veille de la date choisie.

Exemple : Si vous choisissez le 28/02/2017, la dépôt sera accessible jusqu'au 27/02/2017 à 23h59

Fermer

#### Remarque :

Vos correspondants peuvent avoir des courriels différents du domaine "ac-lille.fr"

Exemple : jean.dupont@free.fr, joel.martin@ac-grenoble.fr, ....

# COMMENT INVITER UNE OU PLUSIEURS PERSONNES A DEPOSER DANS MON DEPOT

Cliquez sur l'icône [Créer une invitation].

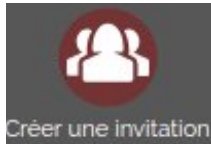

Vous devez saisir :

- le ou les destinataires de votre invitation (champ A:) (max. 50 adresses)
- un sujet et un corps de message optionnel
- la date d'expiration (max. 3 semaines)

Il existe plusieurs options pour personnaliser votre invitation comme l'envoi de notification ou la possibilité de recevoir des statistiques quotidiennement.

# **Options d'invité**

- Me notifier lors d'un téléversement
- Me notifier lorsque l'invité accède à la page de dépôt
- Être seul et unique destinataire

Paramètres avancés

- Valable pour un seul dépôt
- N'expire pas dans le temps
- M'ajouter aux destinataires

# Options du dépôt créé

- Obtenir un lien au lieu d'envoyer à des destinataires
- Me notifier à chaque téléchargement
- Me notifier de la fin du téléversement
- M'envoyer un rapport à l'expiration du dépôt
- M'ajouter aux destinataires

Paramètres avancés

Autoriser les destinataires à recevoir des notifications de fin de

leurs téléchargements

 N'utilisez pas cette option si vous envoyez vos fichiers à une liste de diffusion sinon chaque téléchargement risquera d'envoyer un mail à l'ensemble de la liste de diffusion.

- M'envoyer des statistiques quotidiennement
- Me mettre en copie de toutes les notifications

Une fois votre invitation configurée et prête à être envoyée, cliquez sur [Envoyer l'invitation]

Chaque correspondant recevra un courriel l'invitant à déposer dans votre dépôt les fichiers demandés.

# COMMENT GERER VOTRE DEPOT

# Cliquez sur l'icône [Gérer vos dépôts de fichiers].

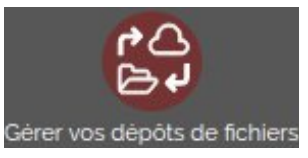

La page suivante vous fera un résumé de l'ensemble des dépôts disponibles et fermés par destinataire ainsi que de l'espace utilisé et l'espace restant.

| Ð   | Identifiant | Destinataires | Taille   | Fichiers | <b>Téléchargements</b> | Expire     | Actions    |
|-----|-------------|---------------|----------|----------|------------------------|------------|------------|
| 0   | 371327      | Anonyme       | 15 0     | 120      | o                      | 28/02/2017 | © ⊅        |
| D   | 371204      | Moi           | 104.7 ko | 20252    | 0                      | 28/02/2017 | © ₪<br>© ⊅ |
| oôt | s fermés    |               |          |          |                        |            |            |
| Ð   | Identifiant | Destinataires | Taille   | Fichiers | Téléchargements        | Expire     | Actions    |
| D   | 371203      | Moi           | 62.6 ko  |          | 0                      | 21/02/2017 | Э          |

Rajout d'un destinataire sur un dépôt déjà disponible

Renvoyer une relance pour les personnes n'ayant pas réceptionné l'invitation

Consulter l'audit du dépôt

# Remarques :

C

Le rajout d'un destinataire ainsi que le courriel de relance ne sont disponibles que dans le cas d'un téléversement avec saisie de destinataire ou d'une invitation.

Dans le cas d'un dépôt fermé, vous ne pouvez que consulter l'audit de votre téléversement.

| Date                    | Action                                                                    | Adresse IP |
|-------------------------|---------------------------------------------------------------------------|------------|
| 21/02/2017 14:59:59     | Le dépôt a été créé                                                       | .181       |
| 21/02/2017 14:59:59     | Le téléversement a démarré                                                | 194181     |
| 21/02/2017 15:00:00     | Le fichier<br>(62.6 ko) a été téléversé<br>en 1s                          | 194        |
| 21/02/2017 15:00:04     | Le téléversement a été terminé                                            | 194181     |
| 21/02/2017 15:00:04     | Le dépôt est devenu disponible pour les<br>destinataires (temps total 6s) | 194181     |
| 21/02/2017 15:00:05     | Les liens de téléchargement ont été<br>envoyés aux destinataires          | 194181     |
| 21/02/2017 15:49:20     | Le dépôt a été fermé sur demande                                          | 194        |
| M'envoyer ces informati | ons par email                                                             |            |
|                         |                                                                           | Fermer     |